# MagicScan 4.2 LéaMe

Este archivo contiene información importante que no estaba incuida en el archivo de la Guía del Usuario MagicScan. Se divide en diferentes secciones: Requerimientos del Sistema, Procedimientos de Instalación, Scanners de Apoyo.

## Requerimientos del Sistema

- \* Sistema 7 o superior
- \* Si usa PhotoShop 3.0 o superior, determine el tamaño preferido de memoria a 12MB(68K)/24MB (PPC) o más utilizando el Archivo-- comando Obtener Información.
- \* Si usa PhotoPerfect o superior, determine el tamaño preferido de memoria a 12MB o más utilizando el Archivo-- comando Obtener Información.

#### Procedimientos de Instalación

Asegúrese primero de que PhotoShop está instalado, si aún no lo ha instalado, antes de instalar MagicScan.

Siga los siguientes pasos para instalar MagicScan :

- 1. Haga doble-.click en el icono del Instalador MagicScan.
- 2. Siga las instrucciones de la pantalla para instalar MagicScan.

Dése cuenta que :

- \* Si escoge Instalación Fácil, UMAXShare y UMAXChooser no serán instalados.
- \* Cuando un cuadro de diálogo le pida que seleccione la carpeta plgu-ins, seleccione esta carpeta en PhotoShop. El driver plug-in de MagicScan debería estar almacenado en la carpeta que seleccione en el cuadro de diálogo.
- Después de la instalación, reinicie su Macintosh. Se creará una nueva carpeta que contendrá el software de MagicScan. Para conocer el uso de MagicScan, consulte el archivo de la Guía del Usuario para información más detallada.

Nota : Si no puede instalar MagicScan desde un CD ROM, abra la carpeta de Disco de MagicScan y seleccione aquellas carpetas que llevan como nombre MagicScan Disco 1 hasta MagicScan

Disco 9 en ese orden. Estas carpetas representan floppies. Acceda

- a la carpeta de MagicScan y copie los contenidos de
  - cada carpeta en disquets separados. Los contenidos de cada carpeta, desde MagicScan Disco 1 hasta MagicScan Disco 9, con exactamente la cantidad correcta de datos para un disquet floppy.
  - Nota : Si encuentra que el driver plug-in de MagicScan está situado en la carpeta MagicScan 3.1, necesita arrastrar el driver plug-in de MagicScan hasta la carpeta Plug-ins de PhotoShop.

## Scanners de Apoyo

- \* Mirage Ilse, PowerLook 2000, PowerLook II, Mirage D-16L, PowerLook, Gemeni D-16
- \* Otros modelos de scanner deberán controlarse usando MagicScan 1.0 Versión reducida (o superior), VistaScan 1.0(o superior).

## Limitaciones

Al usar el Escaneo Múltiple o el modo de Escaneo en lotes, todos los escaneos tienen que ser del mismo scanner físico (independientemente del número de scanners conectados a la computadora).

#### Notas

- 1. Cambie el archivo 'UMAXShare de la carpeta de Extensiones a la carpeta del Sistema si tiene problemas importantes al usar un scanner lejano a través de una red.
- 2. Para usuarios que no trabajen en red, cambie el archivo 'UMAXShare' de la carpeta de Extensiones a la Carpeta del Sistema para incrementar el trabajo con MagicScan.
- 3. Si el UMAXShare está actualizado, todas las computadoras Macintosh en la misma red deberán estar también actualizados para el acceso a scanners lejanos. El acceso de Macintosh a PC no está disponible actualmente.

4. Antes de instalar OmniPage, asegúrese de que tiene instalado el driver Compatible de
Apple. Seleccione "Apoyo a Scanner Compatible Apple" al instalar OmniPage. Después de
la instalación, seleccione "Escaneo Apple" del Seleccionador.

5. Cuando la maqueta de la Área Seleccionada y el Marco de

Previsualización se superponen, situe el cursor dentro del Marco de Previsualización, presione la tecla Opción y arrastre de manera que todo el Marco de Previsualización se mueva. Para cambiar el tamaño y la forma del Marco de Previsualización, presione la tecla Opción

- arrastre un borde o una esquina para alargar o reducir el Marco de
- Previsualización. Arrastrar sin la tecla Opción presionada hará que se mueva la maqueta de la Área Seleccionada si el cursor se encuentra dentro del marco seleccionado o se alargue la maqueta de la área Seleccionada si el cursor está en el borde de la maqueta.
- 6. En el modo de Escaneo Múltiple o Escaneo en lotes, haciendo click en los cuadros de selección hará que se cambien los modos. Haciendo doble-click en un cuadro aumentará ese cuadro hasta corresponderse
- con la ventana de previsualización.

У

7. Diríjase al archivo léame del plugins de la carpeta Plug-Ins de PhotoShop ColorSyncTM para utilizar ColorSyncTM.